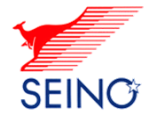

## 出荷登録画面に「なびPro」を登録できる機能の追加

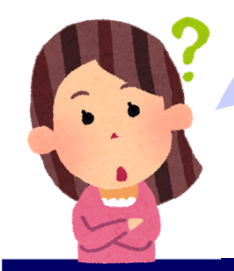

## なびProとは・・・ パレットサイズ~1車貸し切り単位まで。 Webからかんたんに手配できるサービスです。

## 【出荷登録画面】 重量に600 k g 以上を入力すると、 以下の赤枠部分(※1)が表示されます。 「なびProを依頼する」(青字)をクリックください。 出荷予定日 2022/03/16 🛗 宛先 💿 企業宛 🔵 個人宛 商品情報 お届け先情報 ※1・・表示されない場合、申し訳ございません。 コード 参 照 お届け先検索 回 お客様のご出荷環境ではご利用いただけません。 TELから住所検索 TEL テから住所取得 都道府県から住所検索に Ŧ (住所1) 住所 輸送情報 (住所2) 600 🛖 🧿 kg 🔘 才 🛛 大きさから算出 🗗 (名称1) 名称 ÷ 重量 (名称2) 個数 600kg以上または1パレット以上の商品は重量をいれてください 通知 配達時間メール ※注意 送信先: (メールアドレス 例:abc 輸送情報 ※商品の重量が重いため「なびProlの利用をご検討ください。(詳細はこちら型) 🔶 🧿 kg ◆ 重量 600kobl EFFH1/(Low Kbl ⇒なびProを依頼する(ご入力いただいた情報は引き継がれます) ✓ 2 (入力またはリストから選択) 1 (入力またはリストから選択) 出荷登録を依頼される場合は、このまま「出荷登録」ください。 ✓ 4 (入力またはリストから選択) ※担当営業所。 □繰越 (入力またはリストから選択) 店所検索 🗇 輸送 指示 ● 希望無 ∨ □繰越 □ 予約(無料) ? □ 離島チェック 次は依頼の流れ(P.2) □ 遠配料(中継料)・配達料チェック ✓ 配達指定日チェック

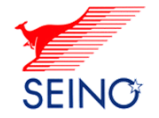

## 出荷登録画面に「なびPro」を登録できる機能の追加

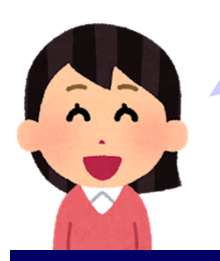

依頼は最寄りの営業所に届きます。営業所が「仮の配 車」すると「送り状印刷」できます。「仮の配車」完了 はメールにてお知らせします。

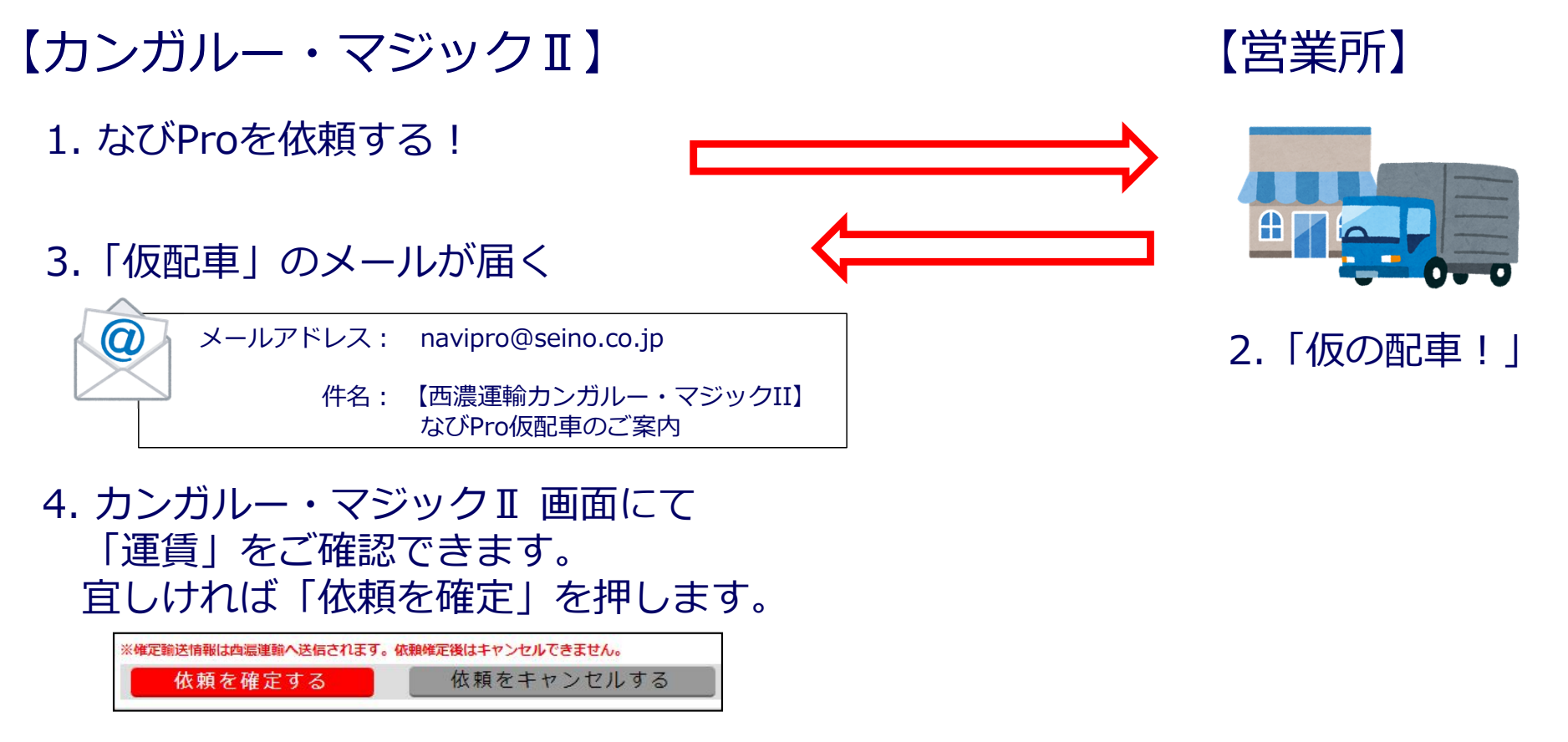

5. 今までのように「送り状/出荷一覧表」を印刷して、ご出荷ください。